# 中国大学生计算机设计大赛北京大学赛场

# 网评作品缴费操作流程

#### !特别提醒!

- "微课与教学辅助类"以及"信息可视化设计类"所有推荐到国赛的作品,都必须参加网 评,每件作品需交纳作品评审费 600 元:截止日期: 2019 年 6 月 17 日:
- ② "微课与教学辅助类"以及"信息可视化设计类"通过网评并参加北京大学现场决赛的作品,待六月底名单公布后,每位参赛选手以及领队需再交纳赛务费 300 元(6月17日前暂不缴纳),不再交纳作品评审费;
- ③ 交费完成后,请截取(或拍照)含交费金额的界面,截图并编辑该界面,填写上作品编号等 相关信息,将该图片保存后发送到 dengxifeng@pku.edu.cn;
- ④ 网上缴费和对公汇款都支持多作品同时以此交费,请注意操作;
- ⑤ 网评后参加现场赛的作品,在参赛时领取发票;现场缴费或不参加现场赛的作品,通过邮 寄方式九月份开学后逐步寄出。强烈建议: 优选网上缴费,

次之对公汇款,现场缴费难以支持,工作量大且容易出错,发票也不能及时领取;

⑥ 务必认真交费。交费完成后,系统不支持退费或调整交费金额,发票开出后不能作废后重 开,请务必认真;

### 缴费流程:

网上缴费流程【强烈建议网上缴费】:

①访问北京大学收费平台,在线注册平台账号(如已注册,请直接登录)

②登录方式选择"平台账号登录"登录收费平台

③选择"中国大学生计算机设计大赛"缴费项目

④选择子缴费项目(收费标准)并填写发票单位与纳税人识别号

⑤选择支付方式进行支付

⑥缴费完成

对公汇款流程【强烈建议网上缴费】:

⑦对公汇款的账户信息如下:

户名:北京大学

账号: 0200004509089131151

开户行名称: 工行北京海淀西区支行

银行地址:北京市海淀区北四环西路 65 号 邮编: 100080

⑧特别提醒:

汇款时必须留言(备注),信息包括:信科 计算机大赛 作品编号,其中作品编号为 交费对应的作品编号,可以多个。

网上缴费具体操作流程如下:

1、访问北京大学收费平台: https://cwsf.pku.edu.cn 在线注册 平台账号: 注册完毕后, 登录系统, 登录方式选择"平台账号登录"进入 收费平台。

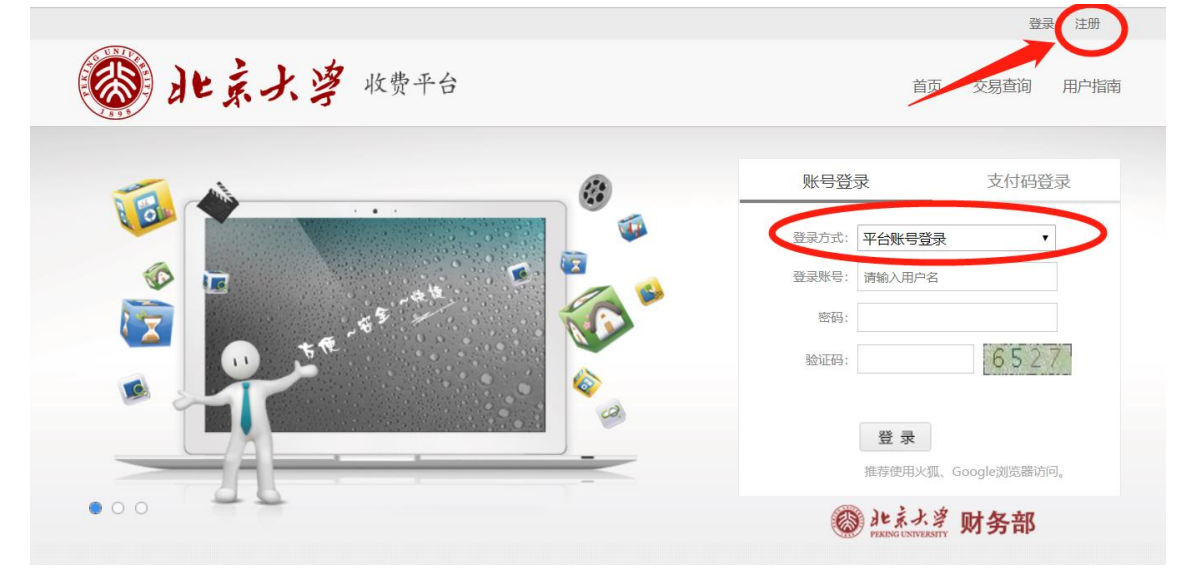

2、登录成功后,点击"中国大学生计算机设计大赛"缴费项目,进入缴费界面。

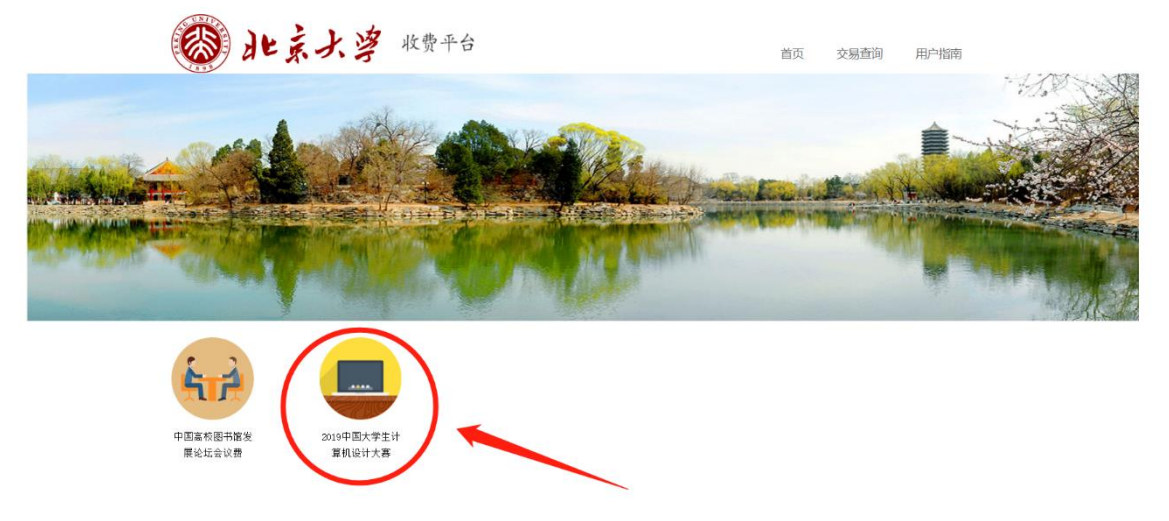

3、请根据实际情况选择收费标准并填写发票单位与纳税人识别号,点击"去结算"。 ①发票单位,如果是个人请输入个人姓名。

②根据个人单位财务政策要求,选择是否填写纳税人识别号,发票开出后将不能作废后重开。 ③请务必认真核对缴费项目(收费标准)、金额、发票单位及纳税人识别号,缴费完成后无法 更改或取消。

| ●北京-                | 大學 收费平台                                       | 首页      | 交易查询  用户指南         |
|---------------------|-----------------------------------------------|---------|--------------------|
| <b>~</b>            | 生活缴费 🎔 🔥 😼 💰 🚣                                |         | 缴费账单<br>随时随地查看缴费详情 |
| 繳费项目 > 通用繳費         |                                               |         |                    |
| 缴费所有分类              | 请填写以下信息                                       |         |                    |
| 中国高校图书馆发展论坛会议       | 缴费项目:2019中国大学生计算机设计大赛                         |         |                    |
| 2019中国大学生计算机设计大     | · 集费项目:请选择收费标准                                |         |                    |
| 赛                   |                                               |         |                    |
|                     | 发票单位: 请输入发票单位                                 |         |                    |
|                     | 的机人识别号: 如有需要,请输入纳税人识别号                        |         |                    |
|                     | 畜注: 请根据实际情况选择收费标准;根据个人单位财务政策要求,选择是否填写纳税人识别句   | 号,发票开出后 | 将不能作废后重开           |
|                     |                                               |         | 返回去结算              |
| 友情提示:1 请你认直核实缴费余额,以 | 防中干错误输入绘你带来的损失和不便。 2 建议不要在囫囵和公共场所使用本系统,以保证你的账 | 白安全。    |                    |

4、核对应付金额无误后,选择支付方式,点击"立即支付":

如果必须使用公务卡支付,可将公务卡绑定到个人支付宝或微信账号,使用支付宝或微 信进行尝试支付。

如果遇到支付宝或微信不支持公务卡支付情况,请选择其他缴费方式进行缴费。

① 微信(支持贷记卡)支付方式为扫码支付;

② 支付宝(支持贷记卡)支付方式为扫码支付或登录账号付款;

③ 银联在线支付(不支持贷记卡)支付方式为银行卡支付(支持 400 余家银行银联卡、 网银跨行付)。

| 🎯 तेम् ह्रेज                                              | 、 撑 收费平台                |                              | 首页            | 交易查询 用户指南          |  |
|-----------------------------------------------------------|-------------------------|------------------------------|---------------|--------------------|--|
|                                                           | 生活缴费 🏾 🎔<br>🎾 不排队 , 不费事 | ▶<br>让生活 <sup>*</sup> 简单" 一些 | * 4.2         | 缴费账单<br>随时随地查看缴费详情 |  |
| 首页 > 像轰项目 > 支付方式<br>请确认支付方式<br>订单编号: 10001180313000322758 | 应付金额: 400.00元           |                              |               |                    |  |
|                                                           | 😒 微信支付                  | Unice Part 在纪<br>图题 Online   | 支付<br>Payment |                    |  |
| 单笔限额(元):<br>注:支付宝支付方式支持贷记卡支                               | 行。                      |                              |               |                    |  |
|                                                           |                         |                              |               | 立即支付               |  |

下图为支付宝支付方式,可直接扫码支付或点击"登录账号付款"。

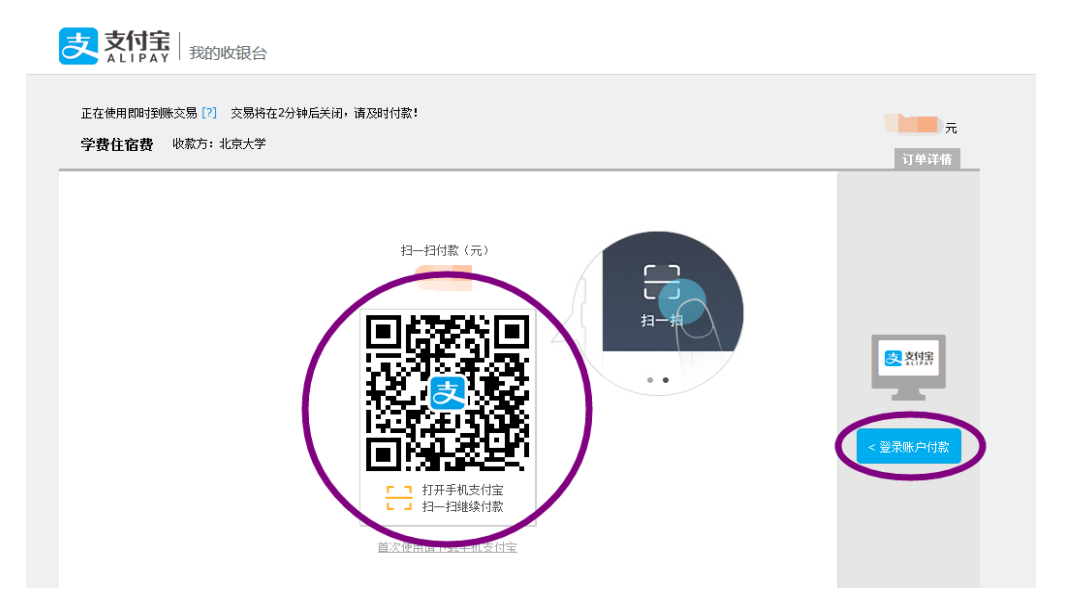

下图为银联在线支付支付方式,默认为中国建设银行,如用其他银行支付,请选择 "在线支付",点击"下一步",进入"银联在线支付"界面,支持 400 多家银行。

| <b>个人客户</b> 私人银行公司机构小微企业 言善融高务                                                                                                    | 客服热线:95533 🚆 在线客服 📔 国内分行 网点及ATM                                                 |  |
|----------------------------------------------------------------------------------------------------|---------------------------------------------------------------------------------|--|
| ○ 中国建设银行 │ 个人网上支付<br>China Construction Bank                                                                                                    | 2017-9-8 17:48:04                                                               |  |
| 商户名称: <mark>北京大学</mark><br>订单编号:170<br>订单详情 <del>、</del>                                                                                                    | 订单金额: 0.01元<br>使用建行手机<br>银行扫码付款                                                 |  |
| 请选择付款银行:                                                                                                    |                                                                                 |  |
| ○ Constant Constant | <ul> <li>上海銀行</li> <li>上海銀行</li> <li>上海銀行</li> <li>ご次銀行</li> <li>CGB</li> </ul> |  |
| ◎ ③ 北京银行<br>BANK OF BELING                                                                                                    |                                                                                 |  |
| 下 <del>一步</del>                                                                                                    |                                                                                 |  |

5、支付完成后,可点击"交易查询"查看交易状态,交易有可能出现网络延迟,如果已经支付成功,请不要再次缴费,以免造成重复缴费。

| 彩 北京大学 收费平台 首正 交易查询 DP指南 |                           |                  |                   |              |      |                           |  |
|--------------------------|---------------------------|------------------|-------------------|--------------|------|---------------------------|--|
| <b>~</b>                 | 生活缴费<br>❤ <sub>不排队,</sub> | 🎔<br>不费事  让生活 "作 | <b>)</b><br>简单"一些 | •** <u>}</u> |      | <b>缴费账单</b><br>随时随地查看缴费详情 |  |
| 首页 >缴费项目 > 订单查询          |                           |                  |                   |              |      |                           |  |
| 缴费所有分类                   | 我的订单                      |                  |                   |              |      |                           |  |
| 党费补交                     | 起始日期                      | 结束日期             |                   | đ            | 锏    | 重置高級筛选團                   |  |
|                          | 订单编号                      | 缴费项目             | 缴费金额              | 订单生成时间       | 缴费状态 | 操作                        |  |
| 月度克要飙升                   |                           | 学费住宿费            |                   |              | 支付中  |                           |  |
| 学费住宿费                    |                           | 学费住宿费            |                   |              | 支付成功 | 订单详情                      |  |
|                          |                           | 学费住宿费            |                   |              | 支付成功 | 订单详情                      |  |
|                          |                           | 学费住宿费            |                   |              | 支付成功 | 订单详情                      |  |
|                          |                           | 学费住宿费            |                   |              | 支付成功 | 订单详情                      |  |

| ● 山上東            | 大学 收费斗                   | 2台                   |                  |                     | 首页   | 交易查询 | 用户指南                  |            |
|------------------|--------------------------|----------------------|------------------|---------------------|------|------|-----------------------|------------|
| - <b>*</b> *     | 生活缴费<br>🎔 <sub>不排队</sub> | 🍤<br>, 不费事  让生活 "简   | <b>》</b><br>单"一些 | ·* 1                |      |      | <b>缴费账</b> !<br>查看缴费详 | 单          |
| 首页 > 微费项目 > 订单查询 |                          | 2                    |                  |                     |      | ਆਰ   | ÷−≠                   | 3          |
| 缴费所有分类           | 我的订单                     | 二 江辺                 | かフ               | 「子」に                | 品    | 半日   | 甲芬                    | Ĉ.         |
| 🔛 中国高校图书馆发展论坛会议  | 起始日期                     | 结束日期                 |                  | 查                   | 询    | 重置   | 高级筛                   | <u>њ</u> п |
|                  | 订单编号                     | 徽费项目                 | 微费金额             | 订单生成时间              | 微费状态 |      | 操作                    | 52679      |
| 2019中国大学生计算机设计大  | 10001190611001064883     | 2019中国大学生计算机设计大<br>赛 | 600, 00          | 2019-06-11 21:48:29 | 支付成功 |      | 订单详情                  |            |
| 赛                | 10001190611001064882     | 2019中国大学生计算机设计大赛     | 600.00           | 2019-06-11 21:47:43 | 支付成功 |      | 订单详情                  | 52671      |
|                  | 10001190611001064876     | 2019中国大学生计算机设计大      | 600.00           | 2019-06-11 21:45:15 | 支付成功 |      | 订单详情                  |            |
|                  |                          | 共3条 第1/1页 首页         | 上一页下             | 一页 尾页 转到 🦲          |      |      |                       | 51108      |

### 6、网上缴费支持多作品同时缴费,如下图结果所示: